## **Morgan Stanley**

# Aggregating Your External Accounts with OAuth

How to Reconnect Your Aggregated External Financial Accounts

Linking your external financial accounts to Morgan Stanley Online or the Morgan Stanley Mobile App helps ensure you have a complete financial picture of your finances.

Many financial institutions have recently upgraded to Open Banking Standard Open Authorization (OAuth), a standard that allows people to more securely share their account data with Morgan Stanley. To ensure that you have the latest information for your aggregated external account(s), you'll need to reconnect to the external financial institution(s) on Morgan Stanley Online or the Morgan Stanley Mobile App.

### Step-by-Step Instructions to Update Your External Accounts

#### **ON MORGAN STANLEY ONLINE**

- 1. To get started, login and navigate to the **Overview** tab on the homepage.
- 2. Under the Overview tab, navigate to the Institutions grouping.

#### OAuth-ready financial institutions will have a red icon next to their names.

#### 3. Next, hover over the **red icon** and one of **two messages** will appear:

- "Please upgrade your connection to continue getting the latest data for [your financial institution]"
- "Your consent to share the account information is pending at [your financial institution]"

| Group/Account  | t 🔺                                        | Total<br>Assets (\$)                                     | Group/Accou    |
|----------------|--------------------------------------------|----------------------------------------------------------|----------------|
| Total          |                                            | 78,197.41                                                | Total          |
| Morgan Stanley | 1                                          | 3,997.41                                                 | 🕑 Morgan Stanl |
| Platinum Cashl | Plus - 5810                                | 3,997.41                                                 | Platinum Cas   |
| Generic Bank   | Please upgr<br>to continue<br>data for Ger | ade your connection<br>getting the latest<br>neric Bank. | Seneric Bank   |

- **4.** Click on the **red icon** next to the financial institution. The red icon will also appear under the Categories and My Groups groupings. Also, under All Accounts in the Accounts tab.
- A screen will launch displaying the external financial account(s) you've previously linked to Morgan Stanley. Click Update.

| Central Classic       Please update the connection to your accounts in order to keep your information<br>up-to-date. Please choose all of your accounts below when updatings       Banking       Savings  -4197       Savings  -4197       Savings  -4197       Savings  -4197       Savings  -4197       Savings  -4197       Savings  -4197       Savings  -4197       Savings  -4197       Savings  -4197       Savings  -4197       Savings  -4197       Savings  -4197 | Update Co                                                                               | onnection                                                          |
|----------------------------------------------------------------------------------------------------|-----------------------------------------------------------------------------------------|--------------------------------------------------------------------|
| Please update the connection to your accounts in order to keep your information<br>up-to-date. Please choose all of your accounts below when updating.<br>Banking<br>Savings Plus<br>Savings I - 4187<br>Savings I - 4187<br>Credit Cards<br>Super CD Plus<br>Credit Card I - 4111                                                                                                    | GENERIC BANK                                                                            | Generic Bank<br>Website                                            |
| Banking<br>Savings Plus<br>Savings I -1197 \$305.00<br>Fixed Term Deposit<br>Checking I -3333 \$30,000.55<br>Credit Cards<br>Super CD Plus<br>Credit Card I -4111 \$27,514.34                                                                                                    | lease update the connection to your accou<br>p-to-date. Please choose all of your accou | unts in order to keep your information<br>nts below when updating. |
| Savings Plus<br>Savings I-4197 \$305.00<br>Fixed Term Deposit<br>Checking I-3333 \$30,000.55<br>Credit Cards<br>Super CD Plus<br>Credit Card I-4111 \$27,514.34                                                                                                    | Banking                                                                                 |                                                                    |
| Fixed Term Deposit \$30,000.55<br>Checking  -3333<br>Credit Cards<br>Super CD Plus<br>Credit Card  -4111<br>\$27,514.34                                                                                                    | Savings Plus<br>Savings   -4197                                                         | \$305.00                                                           |
| Credit Cards           Super CD Plus           Credit Card [-4111           \$27,514.34                                                                                                    | Fixed Term Deposit                                                                      | \$30,000.55                                                        |
| Super CD Plus         \$27,514.34           Credit Card   -4111         \$27,514.34                                                                                                    | Checking  -3333                                                                         |                                                                    |
|                                                                                                    | Checking   -3333<br>Credit Cards                                                        |                                                                    |
|                                                                                                    | Checking  -3333<br>Credit Cards<br>Super CD Plus<br>Credit Card  -4111                  | \$27,514.34                                                        |

**6.** From there, follow your external financial institution's process authorizing them to release your data to Morgan Stanley. Click **Continue**.

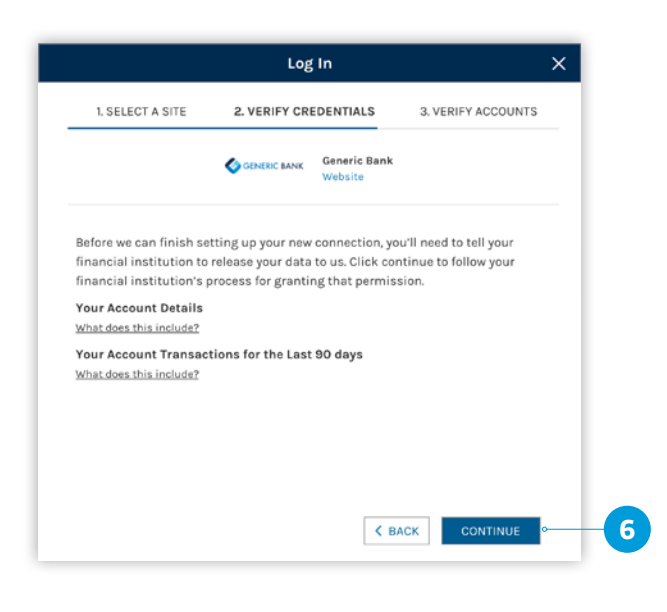

**7.** Enter your login credentials for the external financial institution.

| GENERIC BANK            |   |
|-------------------------|---|
| ٤                       |   |
| Sign on to your account |   |
| User ID                 |   |
| ma*******arl            |   |
| Password                |   |
|                         |   |
|                         | e |
| Sign on                 |   |
| Cancel                  |   |

You are entering your credentials directly with the external financial institution. Your credentials are not being stored on Morgan Stanley or any third-party site.

**8.** Select the account(s) you're authorizing to share data and link to Morgan Stanley.

|                                                      | Add External A                                                                                                    | Account                                                                                                    |                                                                        |
|------------------------------------------------------|----------------------------------------------------------------------------------------------------|----------------------------------------------------------------------------------------------------|------------------------------------------------------------------------|
|                                                      | CONNERC MANY Ge                                                                                                    | neric Bank<br>Ibaite                                                                                                    |                                                                        |
| By selecting "a<br>information<br>user ID when<br>in | uthorize access", you're confirming that yo<br>on your behalf from the following accounts<br>n your financial institution makes that info<br>stitution to provide Morgan Stanley Immed | u have authorized Morgan Star<br>, and all other accounts current<br>rmation available, and directin<br>liate access to any such inform | iley to access your<br>Ily linked to your<br>g your financial<br>ation |
|                                                      | Savings Plus<br>Savings I -4197                                                                                                    | \$305.00                                                                                                    |                                                                        |
|                                                      | Fixed Term Deposit<br>Checking] -3333                                                                                                    | \$30,000.55                                                                                                    | o                                                                      |
|                                                      | Super CO Plus<br>Credit Card [ +4th                                                                                                    | \$27,514.34                                                                                                    |                                                                        |
|                                                      | Also include any future accounts                                                                                                    | s you add under your current us                                                                                                    | ier iD                                                                 |
|                                                      | Authorize ac<br>Cancel                                                                                                    | cess                                                                                                    |                                                                        |
|                                                      |                                                                                                    |                                                                                                    |                                                                        |

**9.** Once the authorization is complete, you'll see your linked account(s) on the next screen.

| GENERIC BANK                | Generic Bank<br>Website           |
|-----------------------------|-----------------------------------|
|                             |                                   |
| ongratulations your account | ts have been linked successfully! |
| View your a                 | ccounts below.                    |
| ash                         |                                   |
| ivings Plus                 |                                   |
| vings   -4197               | \$305.00                          |
| xed Term Deposit            | #20.000 FF                        |
| ecking -3333                | \$30,000.55                       |
| redit Cards                 |                                   |
| iper CD Plus                | #07 514 04                        |
| edit Card   -4111           | \$27,514.34                       |

**10.** When you're ready, close out of the window. You'll see your updated account information reflected under the main institution on Morgan Stanley Online.

#### **ON THE MORGAN STANLEY MOBILE APP**

**1.** To get started, log in and navigate to the Homepage.

OAuth-ready financial institutions will have a red icon next to their names.

- **2.** Tap on the **red icon** and a pop-up window will display one of two messages:
  - "Please upgrade your connection to continue getting the latest data for [your financial institution]"
  - "Your consent to share the account information is pending at [your financial institution]"

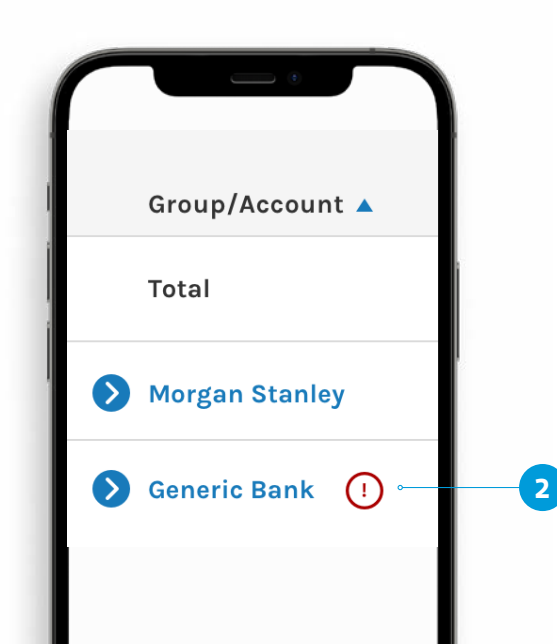

#### **3.** Tap **Update connection**.

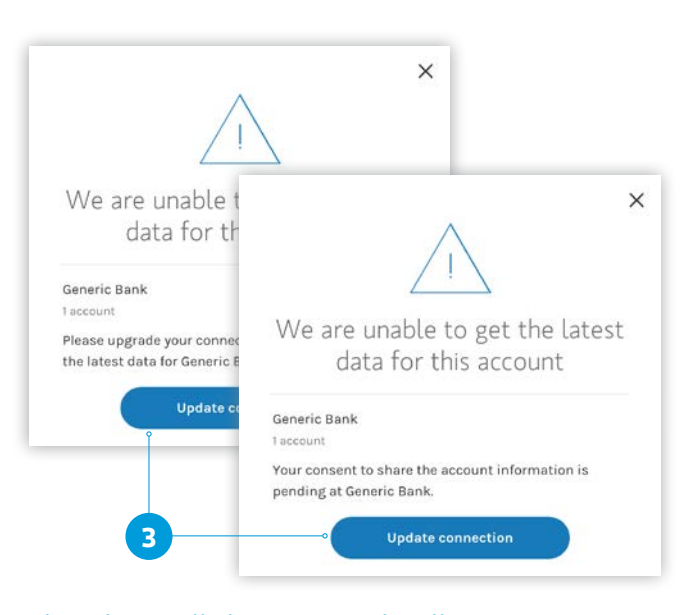

The red icon will also appear under All Accounts in the Accounts menu option.

**4.** A screen will launch displaying the account(s) that you've previously linked from your external financial institution to Morgan Stanley. Tap **Update**.

| Banking       Savings Plus<br>Savings Plus<br>Checking 1-3333       Savings Plus<br>Savings Plus<br>Savings Plus<br>Savings 1-4197       Savings Plus<br>Savings Plus<br>Savings 1-4197       Savings Plus<br>Savings 1-4197       Savings Plus<br>Savings 1-4197       Savings Plus<br>Savings 1-4197       Savings Plus<br>Savings 1-4197       Savings 1-4197       Savings 1-4197 | Update Co                                                                                 | nnection                                                           |
|----------------------------------------------------------------------------------------------------|-------------------------------------------------------------------------------------------|--------------------------------------------------------------------|
| Please update the connection to your accounts in order to keep your information up-to-date. Please choose all of your accounts below when updating. Banking Savings Plus Savings I -4197 Savings I -4197 Savings I -4197 Savings I -4197 Super CD Plus Credit Card I -4111 Saver CD Plus Savings I -411                                                                                                    | GENERIC BANK                                                                              | Generic Bank<br>Website                                            |
| Banking<br>Savings I-4197 \$305.00<br>Fixed Term Deposit<br>Checking I-3333 \$30,000.55<br>Credit Cards<br>Super CD Plus<br>Credit Card I-4111 \$27,514.34                                                                                                    | Please update the connection to your accou<br>up-to-date. Please choose all of your accou | unts in order to keep your information<br>nts below when updating. |
| Savings Plus<br>Savings I-4197 \$305.00<br>Fixed Term Deposit<br>Checking I-3333 \$30,000.55<br>Credit Cards<br>Super CD Plus<br>Credit Card I-4111 \$27,514.34                                                                                                    | Banking                                                                                   |                                                                    |
| Fixed Term Deposit<br>Checking  -3333<br>Credit Cards<br>Super CD Plus<br>Credit Card  -4111<br>\$27,514.34                                                                                                    | Savings Plus<br>Savings   -4197                                                           | \$305.00                                                           |
| Credit Cards           Super CD Plus           Credit Card ] -4111           \$27,514.34                                                                                                    | Fixed Term Deposit<br>Checking   -3333                                                    | \$30,000.55                                                        |
| Super CD Plus         \$27,514.34           Credit Card J -4111         \$27,514.34                                                                                                    | Credit Cards                                                                              |                                                                    |
|                                                                                                    | Super CD Plus<br>Credit Card   -4111                                                      | \$27,514.34                                                        |
|                                                                                                    |                                                                                           |                                                                    |

 From there, follow your external financial institution's process to authorize them to release your data to Morgan Stanley. Tap Continue.

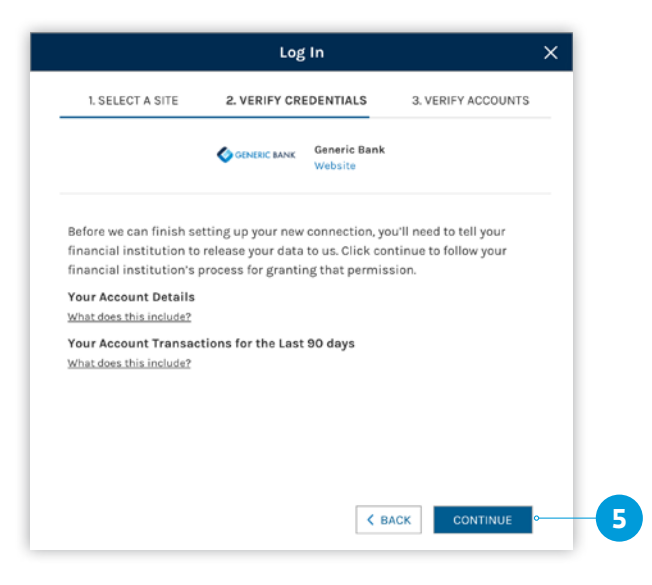

**6.** Enter your login credentials for the external financial institution.

| ٤                       |  |
|-------------------------|--|
|                         |  |
| Sign on to your account |  |
| User ID                 |  |
| maau                    |  |
| Password                |  |
|                         |  |
| Sign on                 |  |
| Cancel                  |  |

You are entering your credentials directly with the external financial institution. Your credentials are not being stored on Morgan Stanley or any third-party site.

**7.** Next, select the account(s) you're authorizing to share data and link to Morgan Stanley.

|                                                                                    | Add External                                                                                                    | Account                                                                                                    | _                                      |
|------------------------------------------------------------------------------------|----------------------------------------------------------------------------------------------------|----------------------------------------------------------------------------------------------------|----------------------------------------|
|                                                                                    | CONTROL PARK                                                                                                    | Seneric Bank<br>Wabsite                                                                                                    |                                        |
| By selecting "authoriz<br>information on your<br>user ID when your f<br>institutio | e access", you're confirming that y<br>behalf from the following accoun<br>inancial institution makes that in<br>in to provide Morgan Stanley imm | rou have authorized Morgan Stanley to<br>ts, and all other accounts currently link<br>formation available, and directing your<br>ediate access to any such information | access your<br>ed to your<br>financial |
|                                                                                    | Savings Plus<br>Savings I-4197                                                                                                    | \$305.00                                                                                                    |                                        |
|                                                                                    | Fixed Term Deposit<br>Checking 1-3333                                                                                                    | \$30,000.55                                                                                                    | o                                      |
|                                                                                    | Super CO Plus<br>Credit Card [-4111                                                                                                    | \$27,514.34                                                                                                    | _                                      |
|                                                                                    | Also include any future accourt                                                                                                    | ts you add under your current user ID                                                                                                    | _                                      |
|                                                                                    | Authorize a                                                                                                    | access                                                                                                    |                                        |

**8.** Once the authorization is complete, you'll see your linked account(s) on the next screen.

| -                            | Canadia Baak                     |
|------------------------------|----------------------------------|
| GENERIC BANK                 | Website                          |
| Congratulations your account | s have been linked successfully! |
| View your ac                 | counts below.                    |
| Cash                         |                                  |
| avings Plus                  | \$20F 00                         |
| iavings   -4197              | \$305.00                         |
| Fixed Term Deposit           | \$20.000 FF                      |
| hecking   -3333              | \$30,000.55                      |
| Credit Cards                 |                                  |
| uper CD Plus                 | 607 514 04                       |
| redit Card   -4111           | \$27,514,34                      |

**9.** When you're ready, close out of the screen. Your updated account information will be displayed under the main institution on the Morgan Stanley Mobile App.